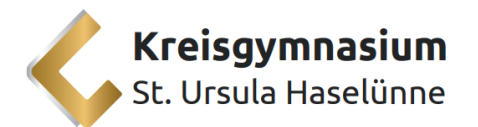

## Anmeldung in der IServ App

Wie auch bei vielen anderen Anwendungen können Sie sich im Google Play Store oder im Apple Store die IServ App runterladen. Auch hier zeigen wir Ihnen für die erste Anmeldung, wie Sie vorgehen müssen.

Nach dem Download der App sollten Sie das folgende Fenster sehen.

IServ weist dann direkt auf die Benachrichtigungsoption hin, die Sie gern aktivieren können, damit Sie keine Informationen aus der Schule verpassen. Klicken Sie hierfür **"Erlauben".** 

| 12:24 Mittwoch 8. Jan. | ***                                                                                                    | ≈ 25 % 🕞 |
|------------------------|----------------------------------------------------------------------------------------------------|----------|
|                        | iserv                                                                                                    |          |
|                        | Geben Sie die Adresse des IServs ein:                                                                                                    |          |
|                        |                                                                                                    |          |
|                        | Nserv* möchte dir<br>Mitteillungen senden<br>Mitteilungen senden<br>Sie könen i den kinstellungen<br>sonfbyricht wirder.<br>Nicht erlauben<br>Erlauben |          |
|                        |                                                                                                    |          |

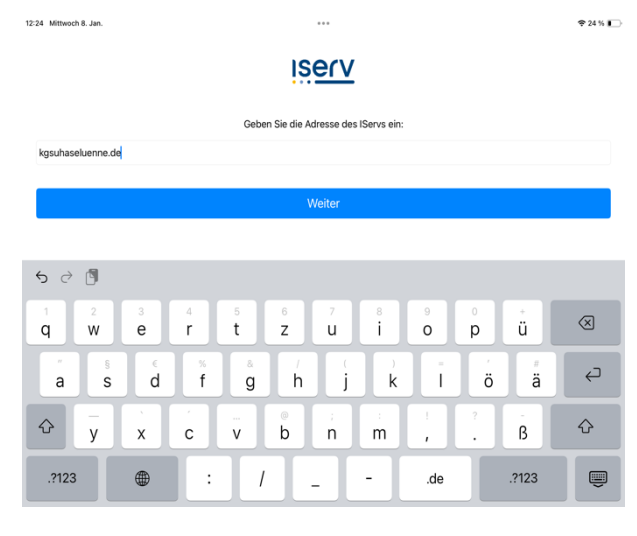

Im nächsten Schritt geben Sie bitte bei der Adresse des IServs "kgsuhaseluenne.de" ein. Wichtig ist hier, dass Sie alles **kleinschreiben**.

Ihr Endgerät zeigt Ihnen dann die Meldung an, dass es Geräte im lokalen Netzwerk finden und eine Verbindung dazu herstellen möchte. Bitte drücken Sie hier "Erlauben", damit IServ eine Verbindung zum lokalen IServ Server in der Schule aufbauen kann.

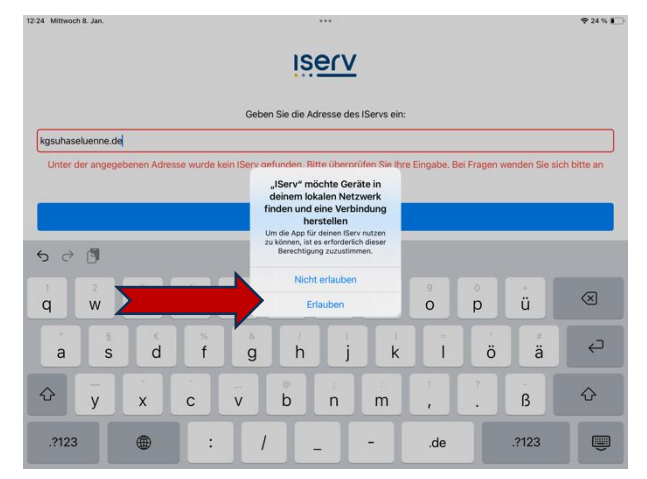

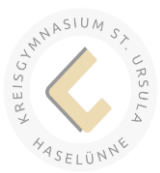

Kreisgymnasium St. Ursula Haselünne

Im nächsten Schritt verbindet sich die App dann durch den Browser mit dem IServ Server der Schule. Drücken Sie deshalb bitte auf "Fortfahren"

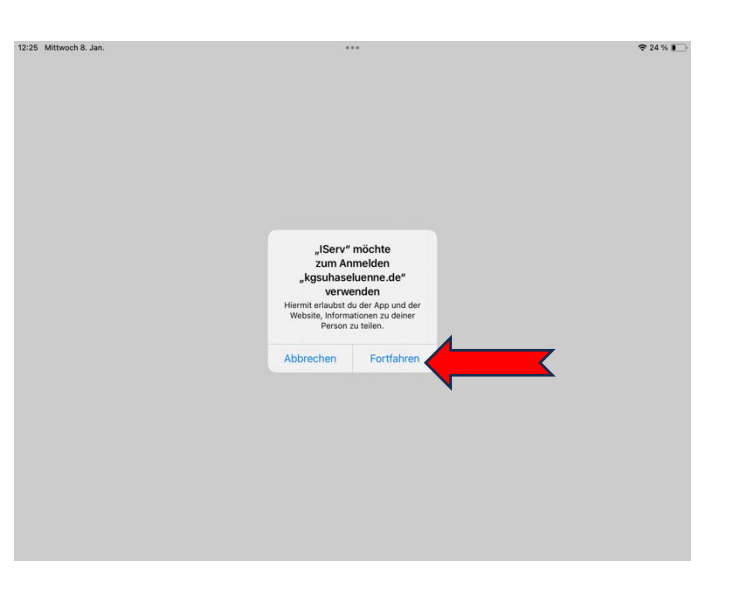

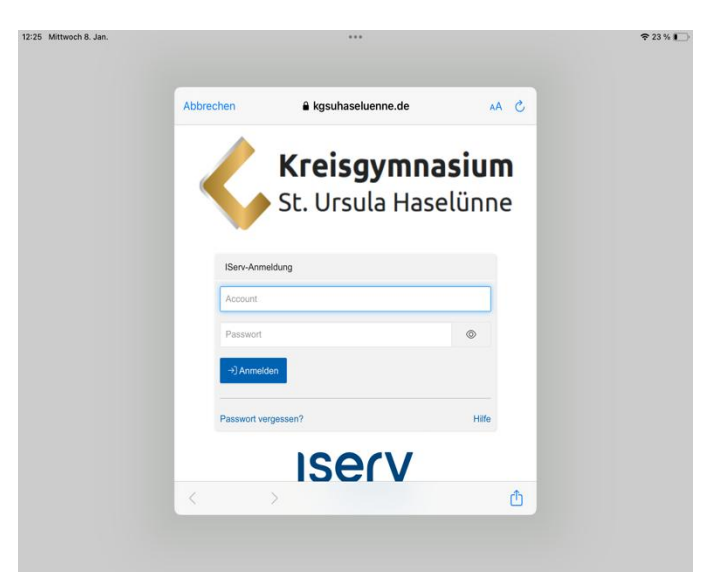

Das nächste Fenster sollte dann so aussehen:

Hier geben Sie die Zugangsdaten ein, die Sie von der Schule erhalten haben. Bitte achten Sie darauf Ihren Accountnamen klein zu schreiben und lösen Sie Umlaute auf.

Der Accountname ist in der Regel

## "vorname.nachname"

Geben Sie an den markierten Stellen, also sowohl bei Account als auch bei Passwort, Ihre Daten ein. Nun auf **"Anmelden"** klicken.

Es sollte dann folgendes Fenster erscheinen:

IServ fordert Sie direkt im nächsten Schritt auf, sich ein eigenes Passwort zu vergeben, dass Sie sich merken müssen.

IServ zeigt an, ob eine hinreichende Passwort-

sicherheit erreicht wurde.

Probieren Sie es aus!

Wenn IServ das Passwort akzeptiert, erscheinen rechts neben dem weißen Feld grüne Häkchen. Dann "OK" klicken

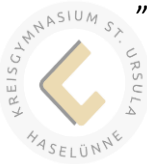

|  | Abbreck | nen 🔒 kgsuhaseluenne.de                                                                                                    | AA C                     |  |
|--|---------|----------------------------------------------------------------------------------------------------|--------------------------|--|
|  |         | Passwort setzen<br>Aus Sicherheitigenden müssen Bie hr Passwort ändern, be<br>Urthämen Konen.<br>Die Passwort darf Groß- verden Gleinkuchstaben sowie<br>of darbeiten erhalten, Urtikanes sich richt erholdt. An<br>weitigeber und regensiligi andere<br>weitigeber und regensiligi andere<br>weitigeber und regensiligi andere<br>weitigeber und regensiligi andere<br>setzes Passwort | vor Sie<br>Ziflern<br>es |  |
|  |         | asswort wiederholen                                                                                                    |                          |  |
|  | <       |                                                                                                    | <u>ش</u>                 |  |

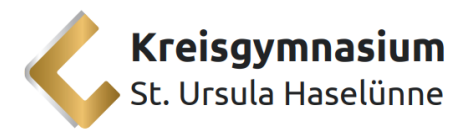

Im darauffolgenden Fenster geben Sie dann der App die Berechtigung auf die von Ihnen eingegebenen Daten zuzugreifen, drücken Sie dazu den grünen Knopf "Zulassen".

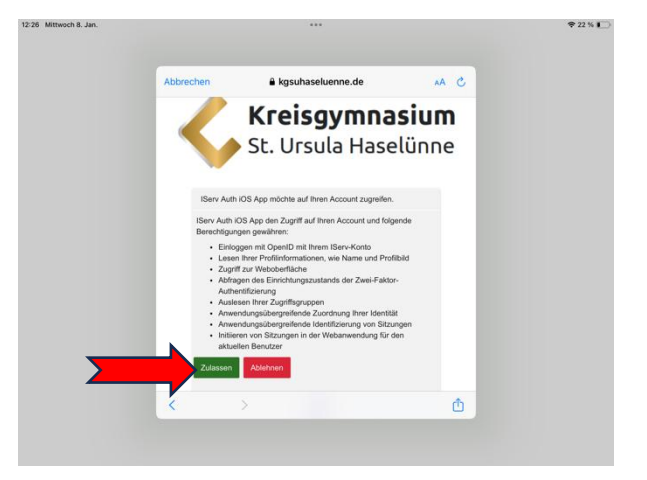

## Die Mailweiterleitung einrichten

Um keine Mitteilungen der Schule zu verpassen, verwenden viele von Ihnen eine Weiterleitung der Schul-Emails auf eine private Email oder auch auf den Account der/des 2. Erziehungsberechtigten. Nachfolgend finden Sie hierzu die Anleitung diese einzurichten. Bitte beachten Sie hierbei aber auch, dass einige Anbieter nur einen begrenzten Speicherplatz anbieten. Es liegt hier in Ihrer eigenen Verantwortung, dass Sie Emails von der Schule empfangen können. Wir empfehlen trotzdem sich regelmäßig noch direkt bei IServ einzuloggen.

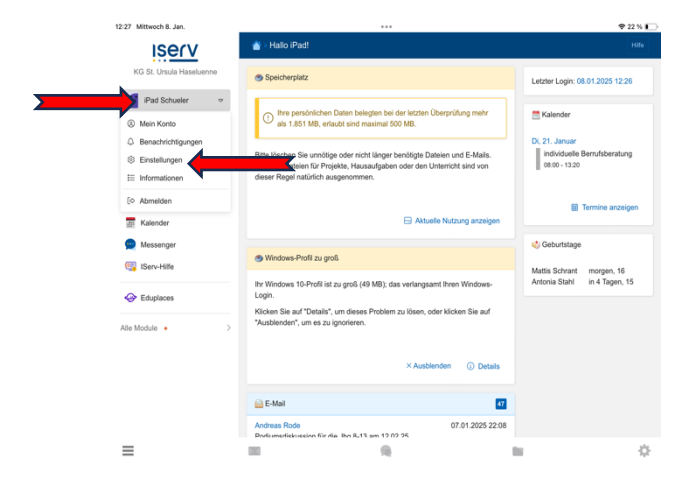

Klicken Sie auf Ihren Namen, sodass Sie die Einstellungen zum Account aufrufen können.

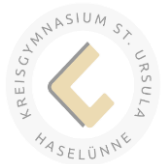

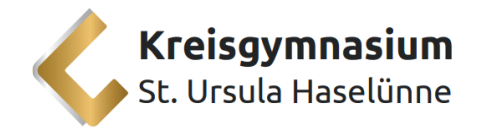

Sie können dann in den Einstellungen den

Reiter "Email" finden.

| 12:27 Mittwoch 8. Jan.      |       |                                                       |                                    |                                                                 |                                                              | 🕈 22 % 💽         |
|-----------------------------|-------|-------------------------------------------------------|------------------------------------|-----------------------------------------------------------------|--------------------------------------------------------------|------------------|
| Iserv                       |       | ← 眷 > Mein Konto                                      |                                    |                                                                 |                                                              | Hilfe            |
| KG St. Ursula Haselu        | Jenne | Mein Konto                                            | enachrichtigungen                  | ② Einstellungen                                                 | E Informationen                                              |                  |
| Module filtern              | ♥     | Account     Account     Benachrichtigunger     Profil | Deutsch                            |                                                                 |                                                              | ٥                |
| Schnellzugriff              | Ľ     | Sicherheit                                            | Vorname                            | on Personen anzeigen i<br>Nachname                              | ind sortieren nach *                                         | 0                |
| E-Mail Dateien Kalender     | 49    | G Startseite                                          | Diese Ein<br>möglicher<br>Farbsche | stellung teilt den Moduler<br>weise noch nicht von alle<br>ma * | n mit, wie die Namen sortiert werden<br>n Modulen verwendet. | sollen. Sie wird |
| 👷 Messenger<br>🥶 IServ-Hife |       | Adressbuch                                            | Systeme<br>Legen Sie<br>Betriebss  | Ihr Farbschema fest. W.<br>stems zu verwenden.                  | ihlen Sie Systemeinstellung, um das                          | Farbschema Ihres |
| 😔 Eduplaces                 |       |                                                       | Ja                                 | te Navigationseintrage                                          | nervomeben -                                                 | ٥                |
| Alle Module •               | >     |                                                       | Es kann e                          | in paar Minuten dauem,                                          | bis Änderungen an dieser Einstellun                          | g aktiv werden.  |
| ≡                           |       |                                                       | 9                                  |                                                                 |                                                              | \$               |

Unter dem Tab "Konten" finden Sie dann Ihren persönlichen Account.

| 12:27 Mittwoch 8. Jan.                                                                                                    |                                                                                                    |                                                                                                    | <del>?</del> 22                             | % 🕞 |
|----------------------------------------------------------------------------------------------------|----------------------------------------------------------------------------------------------------|----------------------------------------------------------------------------------------------------|---------------------------------------------|-----|
| Iserv                                                                                                    | ← 眷 > Mein Konto > Einst                                                                                                    | ellungen > E-Mail                                                                                                    |                                             |     |
| KG St. Ursula Haseluenne                                                                                                    | Mein Konto                                                                                                    | ichtigungen 🔅 Einstellungen 🗄 Infe                                                                                                    | ormationen                                  |     |
| Ped Schueler     ●       Istocke fittern     Schneitzugrif     ©       Schneitzugrif     ©     Massenger       ©     Massenger     ©       ©     Eduptaces     Ale Module | <ul> <li>Accourt</li> <li>Benachrichtigungen</li> <li>Profi</li> <li>Stochniet</li> <li>Startietle</li> <li>Ethali</li> <li>Gemeinsames<br/>Adressbach</li> </ul> | Order vervalen, Abveserteboold ar<br>Konten in Bronch Narvalan.     Augemein     Or Top     Agemein     Or Top     Agemein     Or Top     Agemein     Or Top     Agemein     Or Top     Agemein     Or Top     Agemein     Aszahl der angeseigten Nachrichten pro 54 35 informationen auf der Startseite anzeigten     Zege Bernfrasilen der letzten 5 Nachrichten     Vegetehein     XAbtrechen | vi B E-Mail-Univertung finden Sie nun unter | •   |
| =                                                                                                    |                                                                                                    |                                                                                                    |                                             | ¢   |

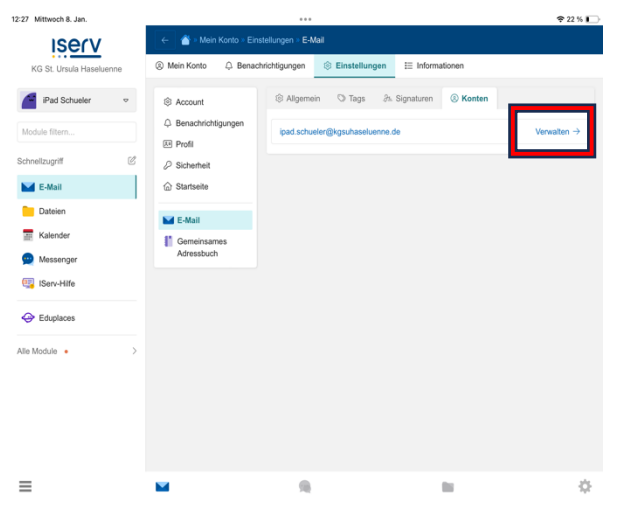

Sie können dann an diesem Account unter "Verwalten" Einstellungen vornehmen.

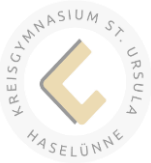

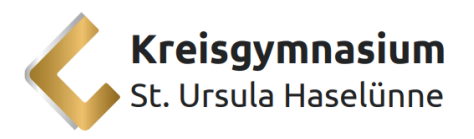

Unter dem Tab "Umleitung" können Sie dann eine Umleitung an eine andere Email Adresse einstellen. Bitte achten Sie hier nochmal besonders auf **die richtige Schreibweise Ihrer privaten Email**. Wir raten Ihnen auch dazu immer eine Kopie auf dem Server zu behalten, was bedeutet, dass die Emails nicht nur weitergeleitet werden, sondern auch im eigentlichen IServ noch gespeichert bleiben.

Um keine Information zu verpassen, raten wir Ihnen aber nochmals auch regelmäßig sich bei IServ direkt einzuloggen.

| 2:28 Mittwoch 8. Jan.                                                                                             |                                                                                                    |                                                                                                    |                                  |
|----------------------------------------------------------------------------------------------------|----------------------------------------------------------------------------------------------------|----------------------------------------------------------------------------------------------------|----------------------------------|
| Iserv                                                                                                    | ← 🏠 Mein Konto Ein:                                                                                                    | tellungen - E-Mail                                                                                                    |                                  |
| KG St. Ursula Haseluenne                                                                                          | Mein Konto                                                                                                    | nichtigungen 🛞 Einstellungen 🗄 Inf                                                                                                    | ormationen                       |
| Pad Schueler      Module Stem  Schweitzugrift      Catal      Dataien      Gander      Messenger      Giserv-Hete | Account     Benachrichtigungen     Profil     Startseite      Erdal     Gernenkstan     Erdal      Gernenkstannes     Adressbuch | Constitutioner: Grigod schweier (Straut<br>Awesenheit<br>Deterschutztinness: Ewilder Unterland<br>Dieterschutztinness: Ewilder Unterland<br>Organisation. Wichtiger Hinwes: Die<br>Welterschweiten Sind eiß Berutzerordin.<br>Organisation. Wichtiger Hinwes: Die<br>keine Unterlangen vern Sie diese gritten<br>keine Unterlangen, wen Sie diese gritten<br>Unterlangserrgfühger | asekuenne de<br>Ondrer verwalten |
| Eduptaces                                                                                                    | , <b></b> ,                                                                                                    | Gina Kopie auf dem Sarver behalten.     Speichem × Abbrechen                                                                                                    |                                  |
| =                                                                                                    | -                                                                                                    |                                                                                                    | n 0                              |

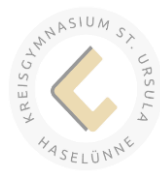